# SMARTENTRY Encoder Reader Using Instruction

## Contents:

| 1 | INSTALL APP                              | .3  |
|---|------------------------------------------|-----|
|   | 1.1 IPHONE                               | . 3 |
|   | 1.2 Android                              | .4  |
| 2 | REGISTER                                 | .5  |
| 3 | INTRODUCTION OF ENCODER READER           | .6  |
| 4 | INSTALL ENCODER READER                   | .6  |
| 5 | USE ENCODER READER                       | .8  |
| 6 | DELETE ENCODER READER                    | .9  |
| 7 | ONLINE STATUS OF ENCODER READER          | . 9 |
| 8 | SOUND AND LIGHT PROMPT OF ENCODER READER | .9  |

#### INSTALL APP 1

#### 1.1 iPhone

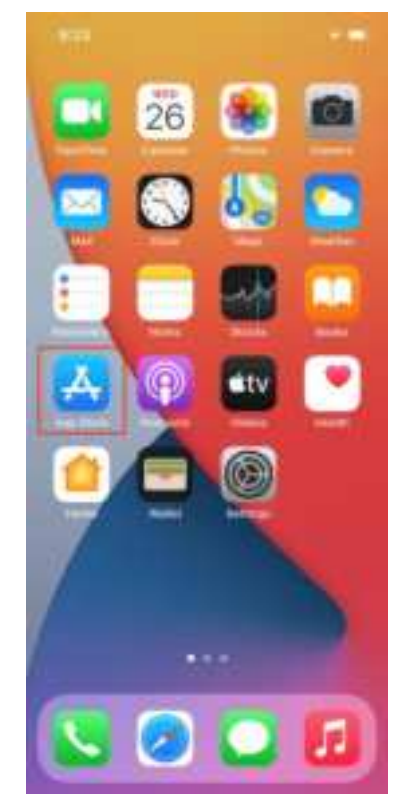

| 8:24   |                    |             |
|--------|--------------------|-------------|
| Sear   | ch                 | ٢           |
| 9 Gan  | ie, Appa, Throat a | of littlese |
| Discov | er                 |             |
| 用稿     |                    |             |
| 小游戏    |                    |             |
| 歐征     |                    |             |
| 战国于    |                    |             |
| Sugges | sted               |             |
| 2      | Raming Core        | ामा         |
| 2      | Auto Chem: Drigin  | BET         |
| K      | Vialk Master       | (art)       |
| -      | 4                  | <u>e</u>    |
|        |                    | -           |

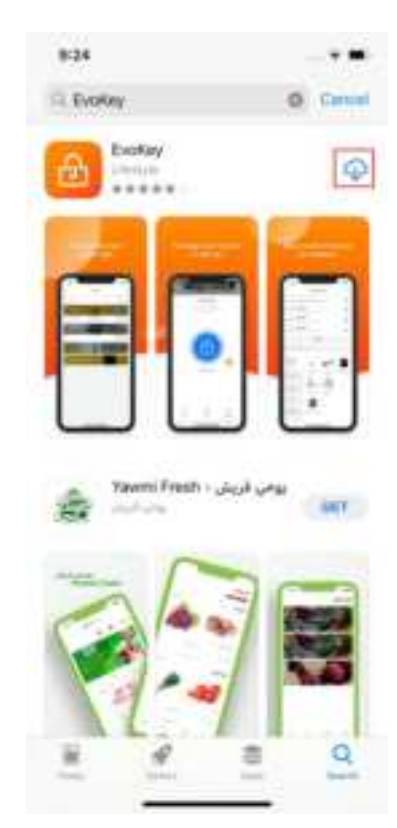

Search and install EvoKey. 3)

1) Open the App Store on your 2) Click on the search bar above. phone.

#### 1.2 Android

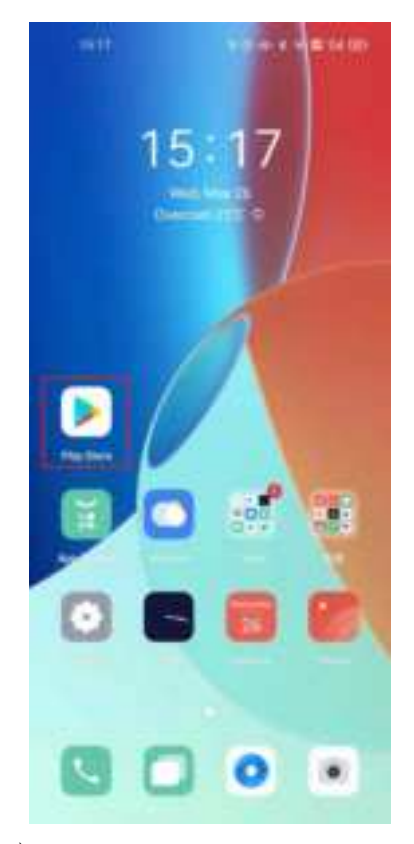

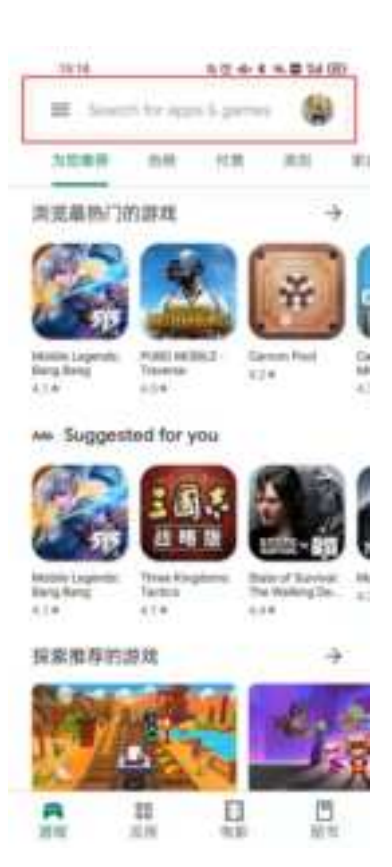

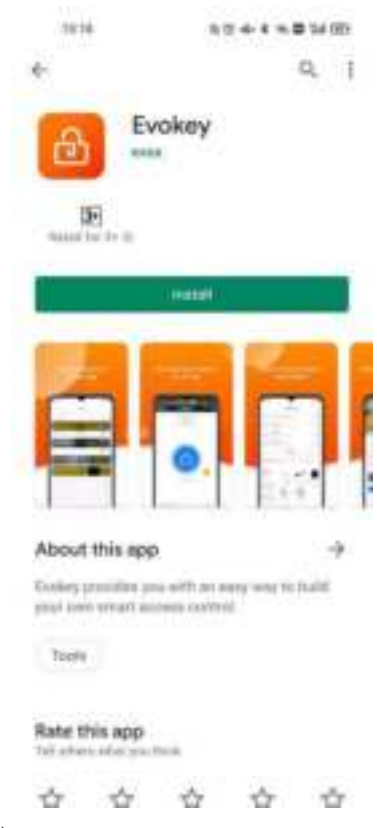

 Open the Google Play Store on 2) your phone.

Click on the search bar above.

3) Search and install EvoKey.

## 2 REGISTER

| 10 TH 10 TH 10 TH 10 TH 10 TH 10            |                                                |                 |          | 1         |               |                     | 104 100 |
|---------------------------------------------|------------------------------------------------|-----------------|----------|-----------|---------------|---------------------|---------|
|                                             | < Register                                     |                 | <        |           | Verify        |                     |         |
| BOKEY                                       | Register                                       |                 | VENUY    | TMAG      |               |                     |         |
| SORET                                       |                                                |                 | Polane e | er de adr |               | an<br>da tañ te per | 1.00    |
|                                             | A here                                         |                 |          |           |               |                     |         |
|                                             | E trat                                         |                 |          | 12        | have ad ( ) - | 9                   |         |
| A red                                       | @ ~~~~                                         | ~               |          |           |               |                     |         |
| Constant and                                | Contract operated                              |                 |          |           |               |                     |         |
| Property Property Property                  | The Parametric of Personal and<br>and Instants | leven et letter |          |           |               |                     |         |
|                                             |                                                |                 |          | 101100    |               | 100.00              | 100     |
|                                             |                                                |                 |          | 1         | 2             | 3                   | 60      |
|                                             |                                                |                 | 1        | 4         | 5             | . 6                 |         |
|                                             |                                                |                 | 1.4      | 7         | 8             | 9                   |         |
| Recogning these against terms through their | We country to pair light to set                | nini fata       |          | 48        | 0             |                     | **      |
|                                             |                                                |                 |          |           |               |                     |         |

phone, click "Register".

| 5 11                |                                                                                                    |
|---------------------|----------------------------------------------------------------------------------------------------|
| ADD                 | OUNT CREATED                                                                                                    |
|                     |                                                                                                    |
| 1                   |                                                                                                    |
|                     | and the second second se |
| Their accessive for | a successfully losses created                                                                                                    |
|                     | Deserv                                                                                                    |
|                     |                                                                                                    |
|                     |                                                                                                    |
|                     |                                                                                                    |
|                     |                                                                                                    |
|                     |                                                                                                    |
|                     |                                                                                                    |
|                     |                                                                                                    |
|                     |                                                                                                    |
|                     |                                                                                                    |
|                     |                                                                                                    |
|                     |                                                                                                    |
|                     | An and the second second second                                                                                                    |
|                     |                                                                                                    |

4) Account registration is successful.

1) Open the EvoKey on your 2) After entering the name, email 3) Enter the verification code. and password, click "Next".

### 3 INTRODUCTION OF ENCODER READER

- 1) Encoder reader supports E-Cylinder, E-Handle and E-Latcho
- 2) Encoder reader can only be used after it is bound with lock, and cannot be used alone.
- 3) An encoder reader can bind multiple locks within the valid range.
- 4) Only when the encoder reader is online can the permission in lock be updated and the events in lock be reported.

### 4 INSTALL ENCODER READER

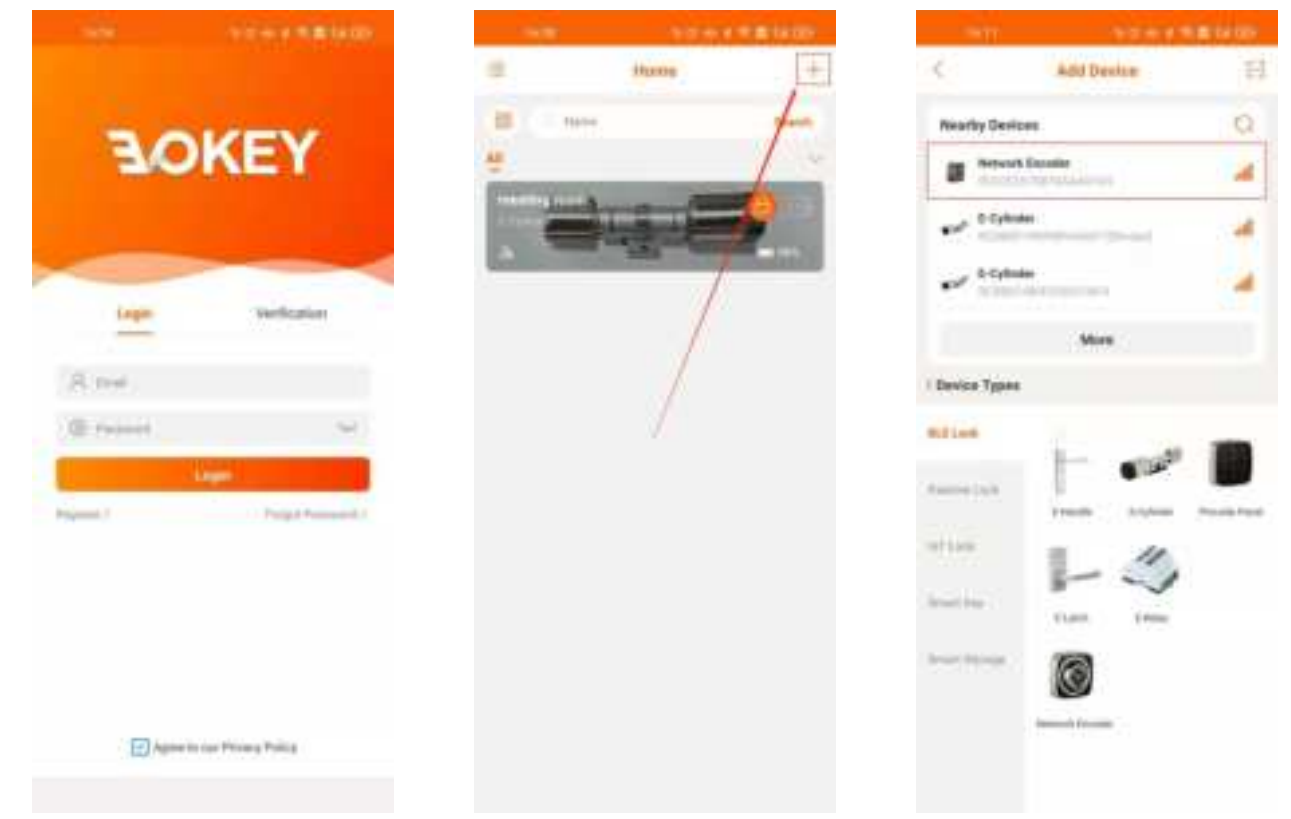

- 1) After entering the account and password, click "Login".
- 2) Click the "+" button in the upper 3) Click the right corner of the interface to enter want to install. the add device interface.
  - Click the encoder reader you want to install.

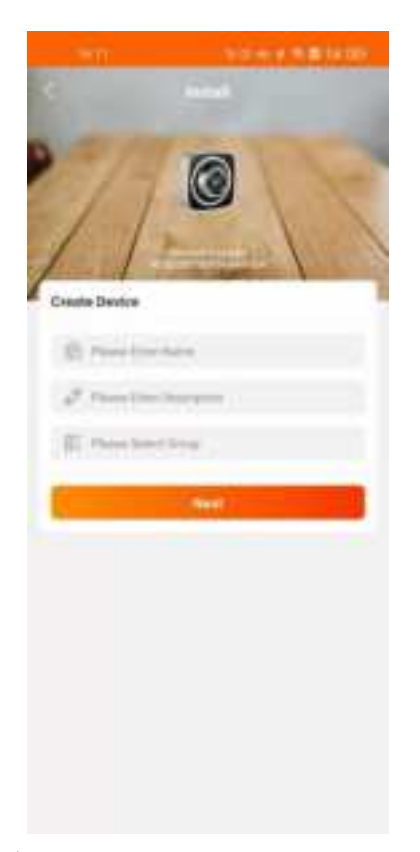

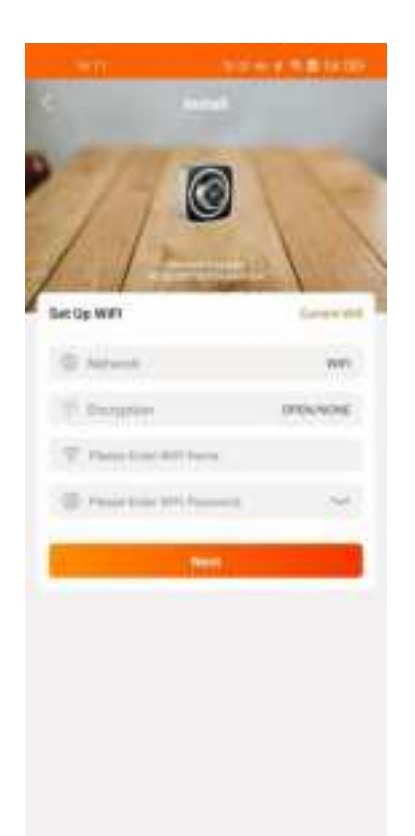

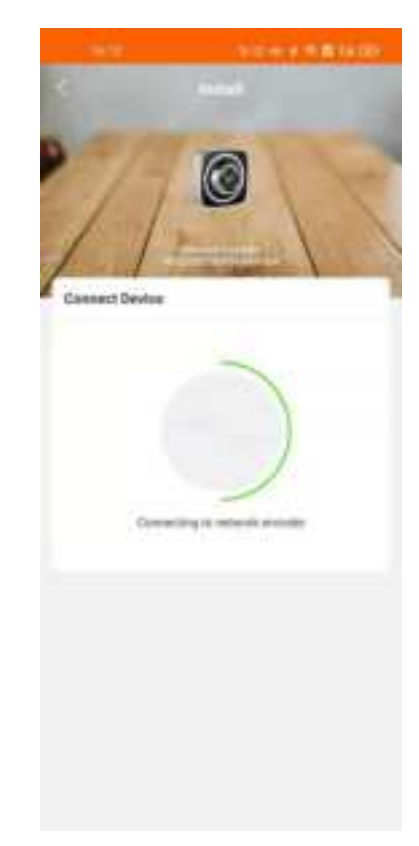

4) After entering the name, click 5) Set the network mode. "Next".

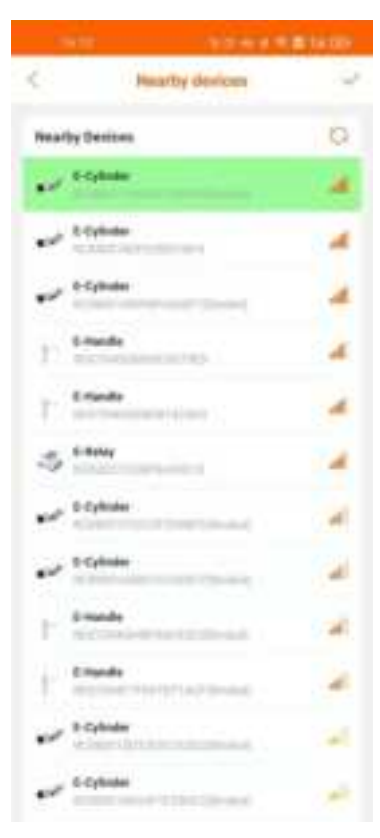

7) Select the locks to bind.

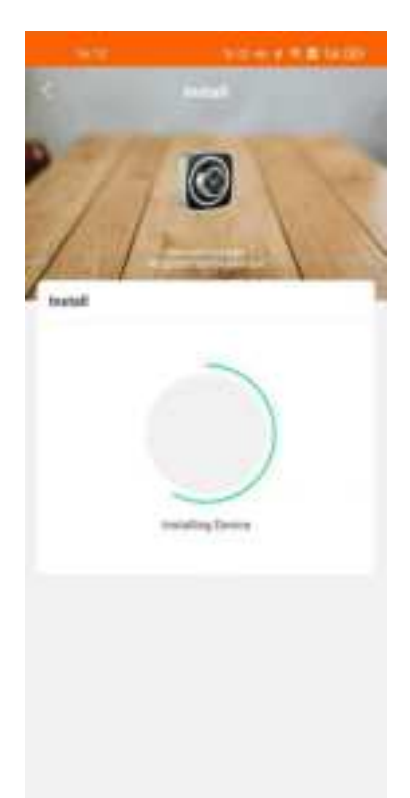

6) Wait to connect to the encoder reader.

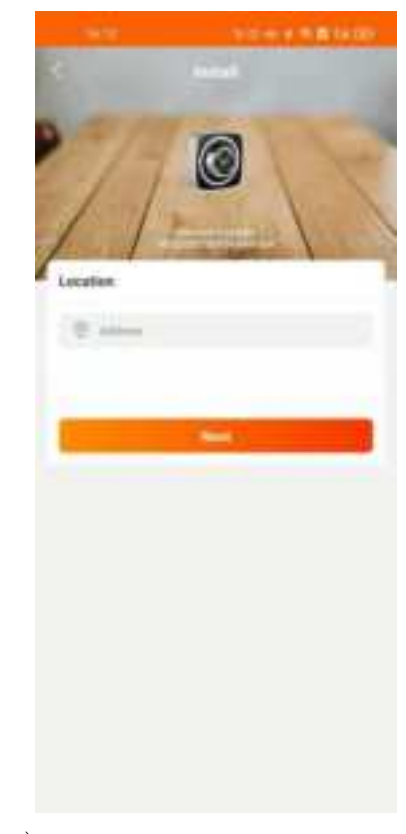

8) Wait for the encoder reader to be 9) Enter the address and click installed."Next".

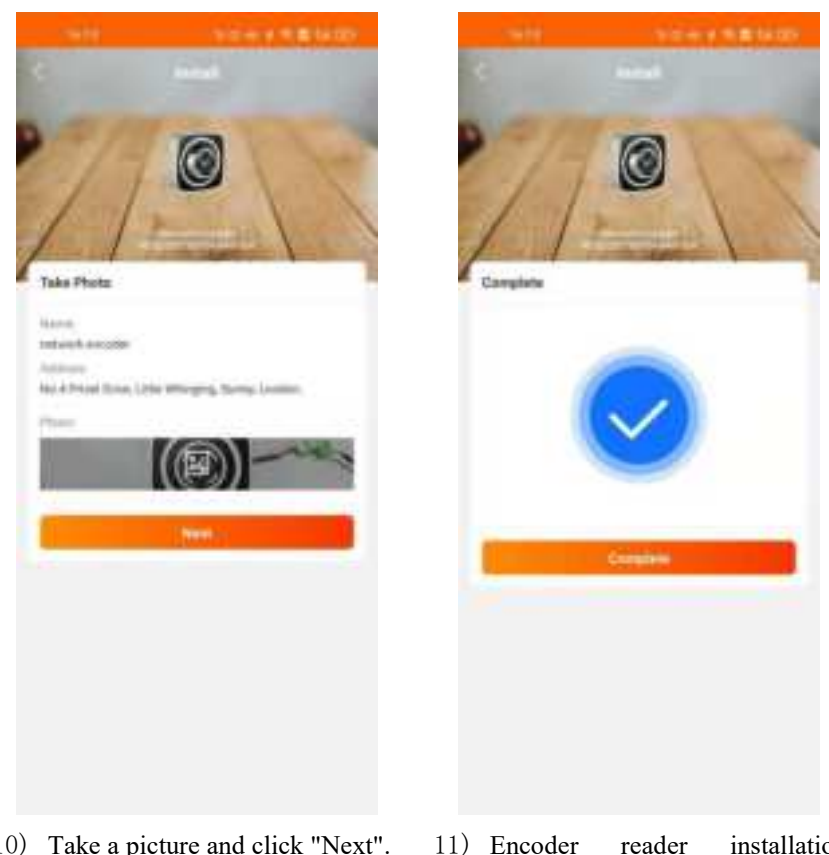

10) Take a picture and click "Next".

11) Encoder installation reader completed.

#### USE ENCODER READER 5

1) When the encoder reader is online, it automatically updates the permission of the lock bound to it in real time, and reports the events in lock to the background.

## 6 DELETE ENCODER READER

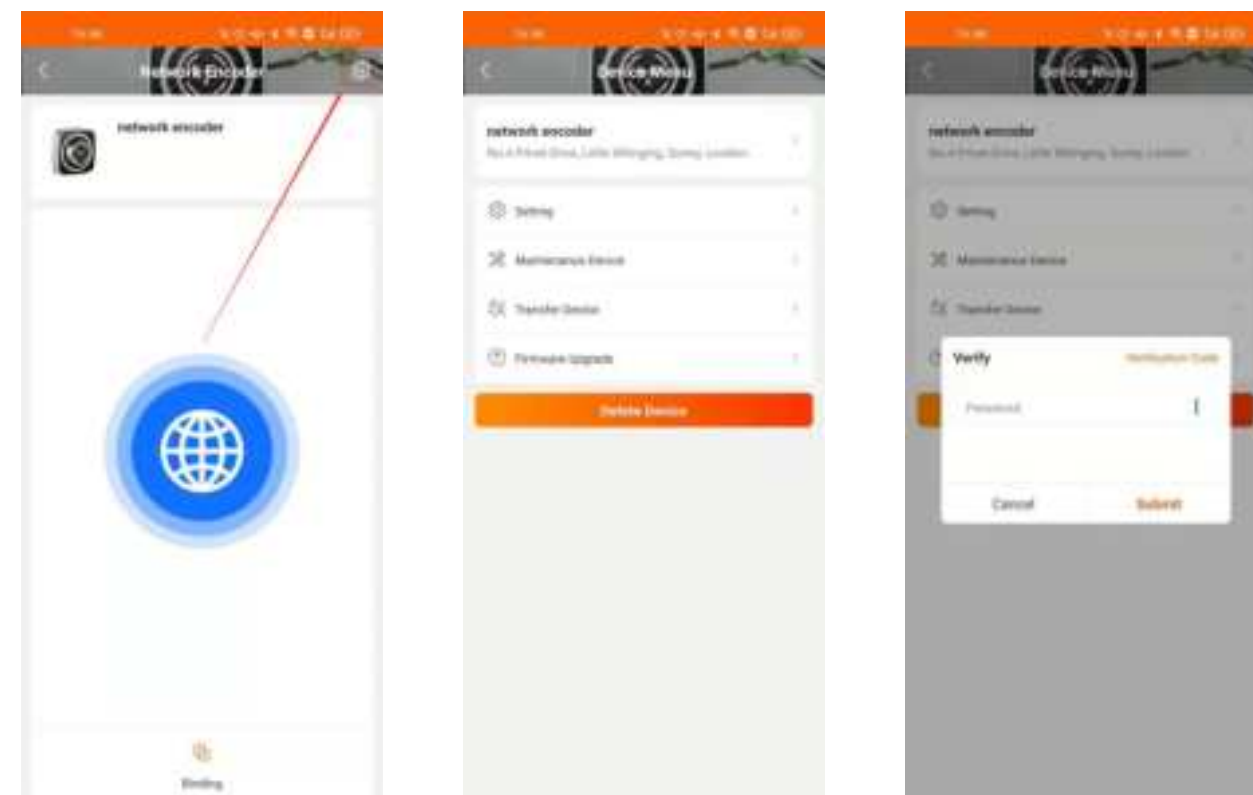

 Click the set icon in the upper 2) Click "Delete Device".
right corner of the interface to enter the device menu interface.  Enter the password and click "Submit".

# 7 ONLINE STATUS OF ENCODER READER

| No. | Online status | Status                                                                                                    |  |
|-----|---------------|----------------------------------------------------------------------------------------------------|--|
| 1   | Online        | The encoder reader has no prompt light. When it is online, it can update the permissions in the locks and report the events in the locks to the background. |  |
| 2   | Offline       | Red light of the encoder reader flashes once every 2 seconds. When offline, the locks cannot be updated and no operation is done to the locks.              |  |

### 8 SOUND AND LIGHT PROMPT OF ENCODER READER

| No. | Light status description                                                    | Buzzer status description | Device status description                                                                        |
|-----|-----------------------------------------------------------------------------|---------------------------|--------------------------------------------------------------------------------------------------|
| 1   | No prompt light, all lights off                                             | Nothing                   | The network is smooth and can interact with the server                                           |
| 2   | Red light flashes once every 2 seconds                                      | Nothing                   | The device is not connected to the network                                                       |
| 3   | Red and blue lights (equivalent to<br>purple) flash once every 2<br>seconds | Nothing                   | The device is not connected to the<br>network, and Bluetooth is connected by<br>the mobile phone |

| 4 | Red and green lights (equivalent<br>to yellow) flash once every 2<br>seconds       | Nothing                                                                                 | The device is connected to the network<br>but not to the server                                                 |
|---|------------------------------------------------------------------------------------|-----------------------------------------------------------------------------------------|----------------------------------------------------------------------------------------------------|
| 5 | Red, blue, and green lights<br>(equivalent to white) flash once<br>every 2 seconds | Nothing                                                                                 | The device is connected to the network,<br>not to the server, and Bluetooth is<br>connected by the mobile phone |
| 6 | Nothing                                                                            | After the buzzer rings 3 times,<br>release the button to restore the<br>factory setting | Press and hold the reset button                                                                                 |

#### FCC Statement

Please take attention that changes or modification not expressly approved by the party responsible for compliance could void the user's authority to operate the equipment.

This device complies with Part 15 of the FCC Rules. Operation is subject to the following two conditions:

(1) This device may not cause harmful interference,

(2) This device must accept any interference received, including interference that may cause undesi operation.

This equipment complies with FCC/IC RSS-102 radiation exposure limits set forth for an uncontrolled environment. This equipment should be installed and operated with minimum distance 20cm between the radiator & your body.